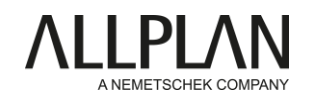

## Instalace programu Planbar 2022 -Důležité kroky

Vážený zákazníku,

před zahájením instalace si prosím přečtěte tento návod!

- Přihlaste se na samoobslužný portál Allplan Precast <u>https://precast.topdesk.net/</u>a stáhněte si software z menu "Software/Downloads".
- 2. Spusťte proces instalace otevřením programu Allplan\_Installer.

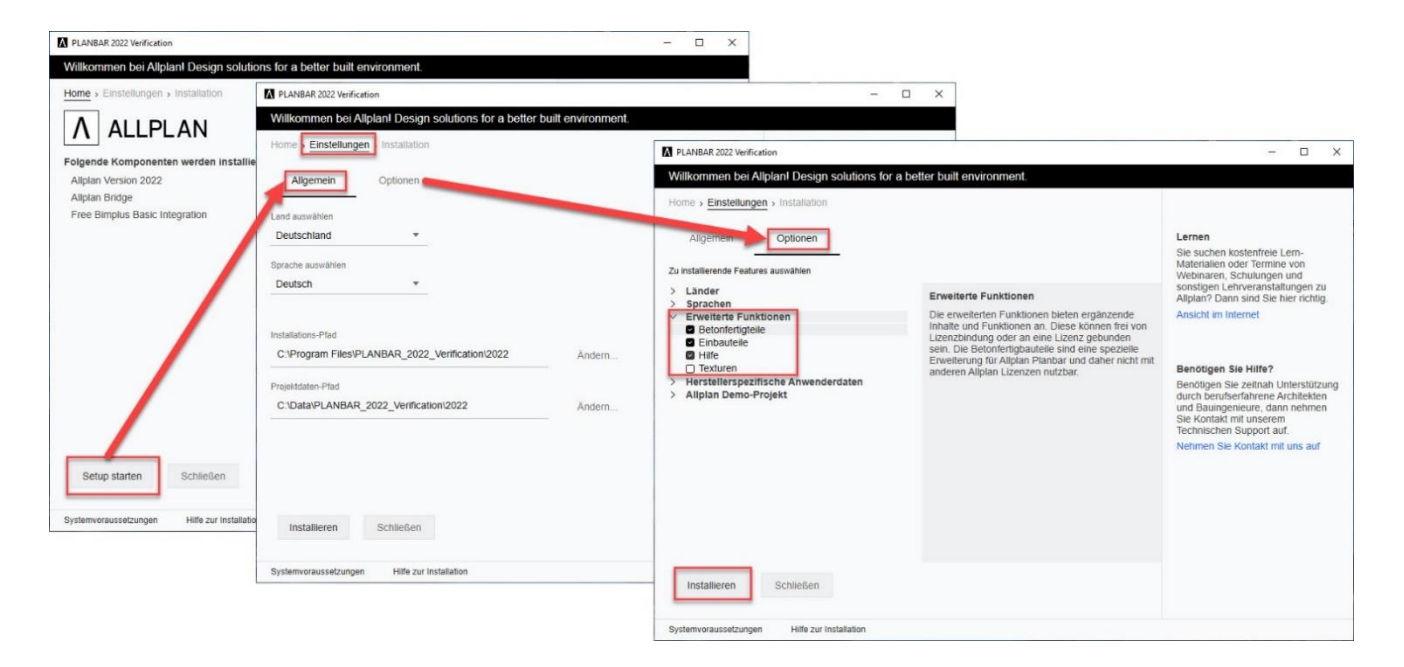

 Další užitečné rady pro nastavení naleznete v našem průvodci instalací, který je k dispozici na samoobslužném portálu Allplan Precast v FAQ "KB-1005 New installation of Planbar with MSI setup

Pro přístup k *samoobslužnému portálu Allplan Precast* musíte být zaregistrováni a mít platnou servisní smlouvu. Pokud ještě nejste zaregistrováni nebo nemáte platnou servisní smlouvu, zašlete prosím e-mail na adresu: <a href="mailto:support.precast@allplan.com">support.precast@allplan.com</a>.

### NEZAPOMEŇTE SI PŘEČÍST DOPORUČENÍ PRO STÁVAJÍCÍ UŽIVATELE SYSTÉMU ALLPLAN NA NÁSLEDUJÍCÍ STRANĚ.

# Instalace programu Planbar 2022 doporučení pro stávající uživatele Allplanu

Používáte Allplan a nyní byste chtěli navíc používat Planbar? To je to, co musíte zvážit.

Zákazníkům společnosti Allplan, kteří vyžadují funkci Precast, doporučujeme **nainstalovat na všechny stávající** pracovní stanice pouze program Planbar. Licence pro Allplan Engineering mohou být použity i v aplikaci Planbar - veškerá funkčnost Allplanu je obsažena v aplikaci Planbar.

Souvislosti: Allplan a Planbar se technologicky liší, pokud jde o pohledy a řezy. Různé typy pohledů a řezů v Allplanu a Planbaru nelze kombinovat ani současně zobrazovat - více informací naleznete v našem informačním rámečku.

Pokud není možné nainstalovat a používat samotný Planbar, doporučujeme následující:

- Souběžná instalace Allplanu a Planbaru stejné hlavní verze je na jedné pracovní stanici možná pouze v omezeném rozsahu. Viz článek FAQ "<u>KB-0286" na</u> samoobslužném portálu Allplan Precast. Důvodem je skutečnost, že některé složky (např. složky s daty programu) jsou používány oběma programy a vzájemně by se přepisovaly. Proto nainstalujte buď program Allplan, nebo Planbar na jednu pracovní stanici.
- Nemíchejte instalace Planbar a Allplan. Pro síťové instalace nebo instalace s workgroup managerem vždy používejte samostatné složky. To platí pro všechny používané složky, například pro složku PRJ (Projekty) a složku STD (Kancelář).

Technologie plánování prvků Planbar je založena na "pohledech na výztuž". Z tohoto důvodu jsou pohledy vytvořené automaticky v nástroji Planbar ve výchozím nastavení generovány jako "vyztužené pohledy". V Allplanu jsou výchozím nastavením nové "pohledy a řezy". Například při vytváření výztužných prvků v nástroji Planbar se vytvoří "pohled na výztuž", pokud ještě žádný pohled neexistuje; v Allplanu se naopak jedná o pohled typu "Pohledy a řezy". Pokud typ pohledu ve výkresovém souboru již existuje, vytvoří se tento typ pohledu pro automaticky generované pohledy na výztužné prvky. Pokud jsou výztužné prvky importovány například prostřednictvím IFC, je to podobné. Pohledy na výztuž" se automaticky generují v programu Planbar a "Pohledy a řezy" v programu Allplan.

Zobrazení v Allplanu a Planbaru

- Přístup k projektům pomocí Allplan nebo Planbar.
  Výměna dat přenášením fólií z Allplanu do Planbaru je možná.
- Nepřenášejte fólie s prefabrikovanými prvky z programu Planbar do programu Allplan. Zde by výměna dat měla probíhat prostřednictvím IFC.

Pokud používáte **doplňky** nebo rozšíření pro Allplan, zeptejte se výrobce softwaru, zda jsou uvolněny také pro Planbar. Rádi vám to pomůžeme objasnit.

#### Pokyny krok za krokem k instalaci Planbaru naleznete na samoobslužném portálu Allplan Precast.

Informace o tom, jak aktivovat nebo aktualizovat licenci, naleznete v FAQ příspěvku "<u>KB-0598</u>" na *samoobslužném portálu Allplan Precast*.

Pro přístup k *samoobslužnému portálu Allplan Precast* musíte být zaregistrováni a mít platnou servisní smlouvu. Pokud ještě nejste zaregistrováni nebo nemáte platnou servisní smlouvu, zašlete prosím e-mail na adresu: <a href="mailto:support.precast@allplan.com">support.precast@allplan.com</a>.